Manual para generar línea de pago en el portal Finanzas de Oaxaca

## Link para ingresar: <a href="http://www.finanzasoaxaca.gob.mx">www.finanzasoaxaca.gob.mx</a>

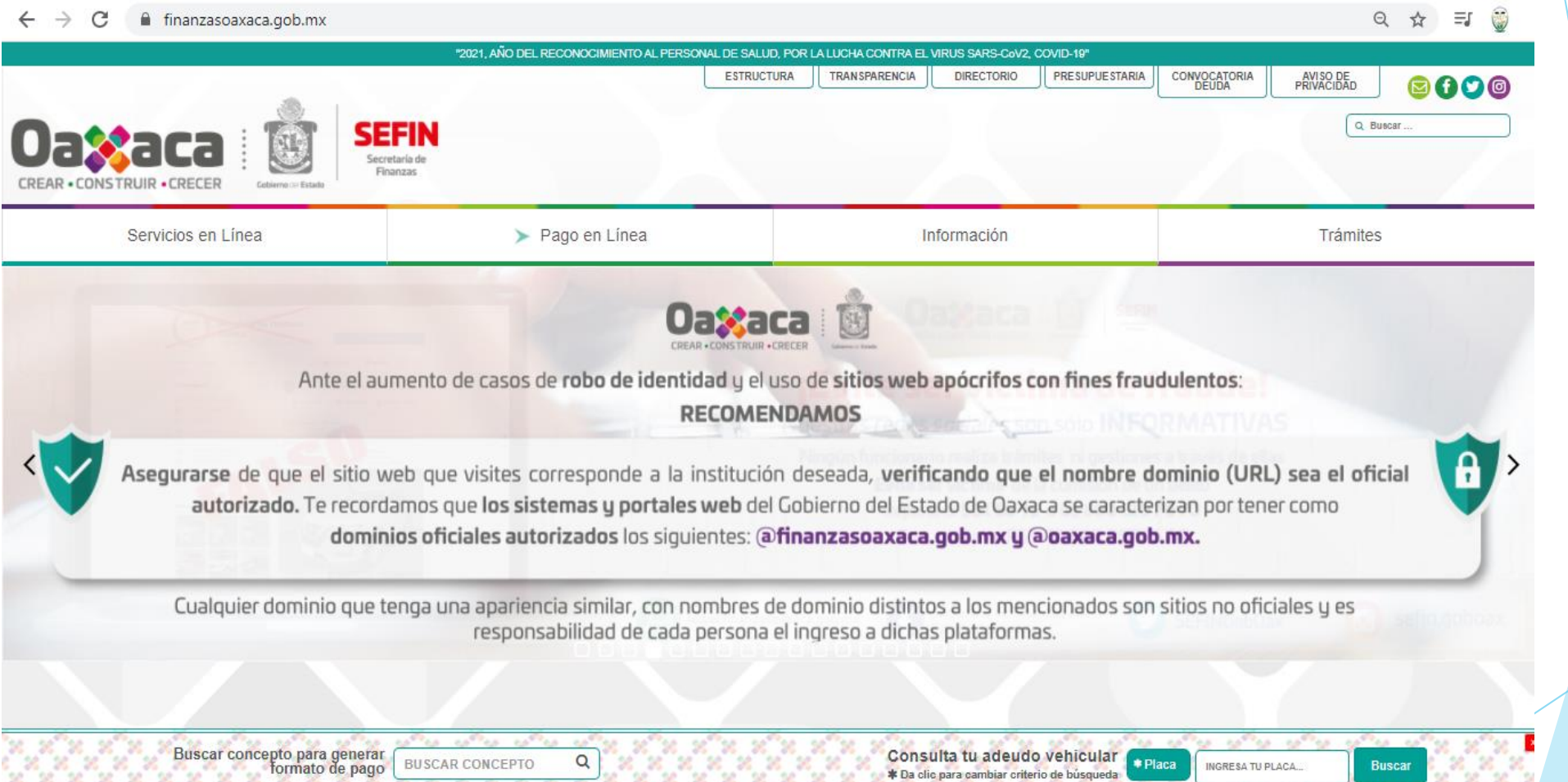

A 8

### Selecciona Servicios en Línea

|                                                                                              |                                                                              |                 |           |                         |             |                | Q BI     | Jecar |
|----------------------------------------------------------------------------------------------|------------------------------------------------------------------------------|-----------------|-----------|-------------------------|-------------|----------------|----------|-------|
| REAR • CONSTRUIR • CRECER Cedurno ::: Estado                                                 |                                                                              |                 |           |                         |             |                |          |       |
| Servicios en Línea                                                                           | ▶ Pago en Línea                                                              |                 | Ir        | nformación              |             |                | Trámites | 5     |
| Servicios en línea                                                                           | Buscar concepto para gen                                                     | ierar formato d | le pago   |                         |             | Æ              |          |       |
| ∃ Generar formato de pago                                                                    | BUSCAR CONCEPTO                                                              |                 | Q         |                         | B           |                | 記した      | 2-    |
| Pre-registro al Registro Estatal de Contribuyentes                                           |                                                                              |                 |           |                         | S.          | 1              |          | 4     |
| Declaraciones de Impuestos Estatales y Entero de Retenciones                                 |                                                                              |                 |           |                         | e e         | / / ⊨          | ∎ /      |       |
| Declaraciones de Impuestos Federales Coordinados (ISAN e ISR enajenación de bie<br>nmuebles) | CONSUITA TU ADEUDO VENICU<br>enes<br>* Da clic para cambiar criterio de búso | ueda            |           |                         |             |                |          |       |
| 🛱 Consulta tu adeudo vehicular                                                               | * Placa INGRESA TU PLACA                                                     | Buscar          |           |                         | 0           | No. 1          |          |       |
| \$ Aviso de Venta de Vehículo                                                                |                                                                              |                 |           |                         | 1           |                |          |       |
| Formato de pago de licencia de conducir                                                      |                                                                              |                 |           |                         | atizo       | 3 3            |          |       |
| Pormato de pago de Constancias de no inhabilitación                                          |                                                                              |                 |           |                         | 305         |                |          |       |
| Formato de pago de Conceptos Educativos                                                      |                                                                              |                 |           |                         | Sundo.      |                |          |       |
| Descarga tu Factura Electrónica (CFDI)                                                       |                                                                              |                 |           |                         | 000         | - \            | ل        |       |
| Constancias de no Adeudo Fiscal                                                              |                                                                              |                 |           |                         |             | (              |          |       |
| Acta de Nacimiento en línea                                                                  |                                                                              |                 |           |                         | 50          |                | à        | 6.5   |
| Pre-registro de Casas de Empeño                                                              |                                                                              |                 |           |                         | ဖြ          |                | and      | 0     |
| Expedición de Constancia de retenciones                                                      |                                                                              |                 |           |                         |             |                | (AS)     | 0     |
| Atención Telefónica                                                                          |                                                                              |                 |           |                         |             |                |          |       |
| Buscar concepto para generar<br>formato de para                                              | серто Q                                                                      |                 | Consi     | ulta tu adeudo          | vehicular 😱 | aca INGRESA TU | PLACA B  | uscar |
|                                                                                              | · · · · · · · · · · · · · · · · · · ·                                        |                 | * Da clie | c para cambiar criterio | de búsqueda |                |          |       |
|                                                                                              |                                                                              |                 |           | /                       |             |                |          |       |
| Flige formato de pago                                                                        | de concentos                                                                 |                 |           |                         |             |                |          |       |
|                                                                                              |                                                                              |                 | /         |                         |             |                |          |       |
| educativos                                                                                   |                                                                              |                 |           |                         |             |                |          |       |

"2021, ANO DEL RECONOCIMIENTO AL PERSONAL DE SALUD, POR LA LUCHA CONTRA EL VIRUS SARS-CoV2, COVID-19"

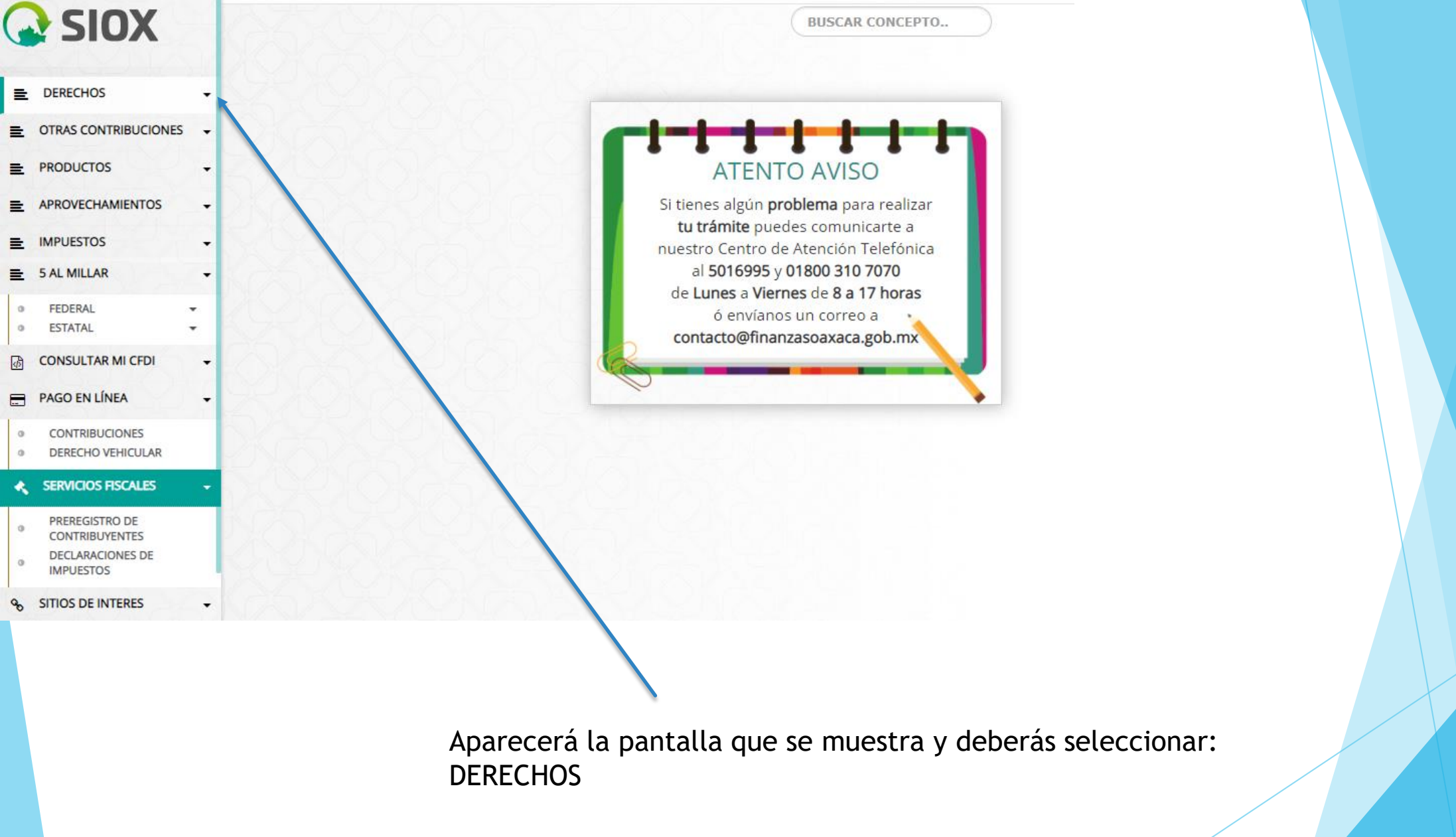

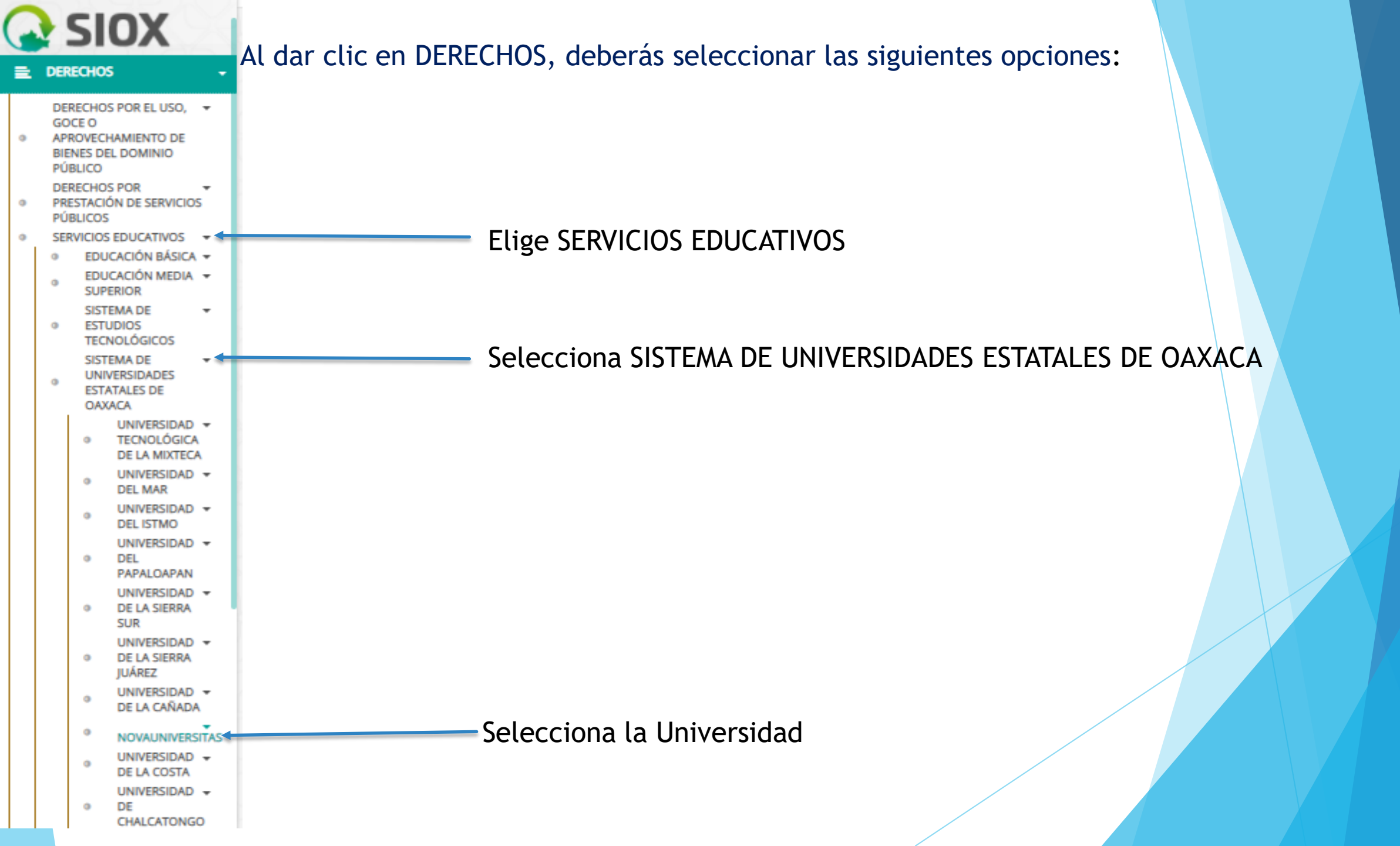

#### Al seleccionar la Universidad, aparecerá la pantalla que se muestra

En clave elige: FICHA PARA EL EXAMEN DE SELECCIÓN-LICENCIATURA ESCOLARIZADA-NOVAUNIVERSITAS

| Calcular Presupuesto                                            | Capturar Datos                                               | 😈 Formato de pago          |             |
|-----------------------------------------------------------------|--------------------------------------------------------------|----------------------------|-------------|
| rvicio:                                                         |                                                              |                            |             |
| SIDHAA-I ICENCIATI IRA ESCOI ARIZADA                            |                                                              |                            |             |
|                                                                 |                                                              |                            |             |
| ave:                                                            |                                                              |                            |             |
| 3JDHAA001-FICHA PARA EL EXAMEN DE SELECCIÓN. LICENCIATURA ESCOI | ARIZADA. NOVAUNIVERSITAS                                     |                            | •           |
| JRP del alumno                                                  |                                                              |                            |             |
|                                                                 |                                                              |                            |             |
| antidade .                                                      |                                                              |                            |             |
| Agregat Concent                                                 |                                                              |                            |             |
| 1 Agrega concept                                                |                                                              |                            |             |
| esupuesto                                                       | DESCRIPTION                                                  | CANTIDAD                   | IMPORTE     |
| 3IDHAA001 FICHA PAN EL EXA                                      | MEN DE SELECCIÓN. LICENDIATURA ESCOLARIZADA. NOVAUNIVERSITAS | 1                          | 351.00      |
| 1EAAAA002 IMPUESTO PANA EI                                      | . DESARROLLO SOCIAL                                          | 1                          | 42.00       |
|                                                                 | Course Managorianson                                         | TOTAL :                    | \$ 393.00   |
|                                                                 |                                                              |                            |             |
|                                                                 |                                                              |                            | Siguiente → |
|                                                                 |                                                              |                            |             |
|                                                                 |                                                              |                            |             |
|                                                                 | Registrar su CLIRP                                           |                            |             |
|                                                                 | Registral su cont                                            |                            |             |
|                                                                 |                                                              |                            |             |
|                                                                 |                                                              |                            |             |
|                                                                 |                                                              |                            |             |
|                                                                 | En cantidad por                                              | ner 1 v                    |             |
|                                                                 | seleccionar Ag                                               | rogar                      |             |
|                                                                 | Seleccional Agi                                              | legal                      |             |
|                                                                 | concepto                                                     |                            |             |
|                                                                 |                                                              |                            |             |
|                                                                 |                                                              |                            |             |
|                                                                 |                                                              |                            |             |
|                                                                 |                                                              |                            |             |
| Δ                                                               | elegir Agregar concepto, aparecerá en                        | descripción: el servicio y |             |
|                                                                 | ava salassianadas proviamenta así com                        | a al casta, carrabarar caa |             |
| Cl                                                              | ave seleccionados previamente, así como                      | o el coslo; corroporar sea |             |
| CO                                                              | prrecto y seleccionar "Siguiente"                            |                            |             |
|                                                                 | · •                                                          |                            |             |
|                                                                 |                                                              |                            |             |

|                                                         |                                                                       |                                                                                                    | DERECHOS / SERVICIOS EDUCATIVOS / SISTEMA DE UNIVERSIDADES                       | SESTATALES DE OAXACA / |
|---------------------------------------------------------|-----------------------------------------------------------------------|----------------------------------------------------------------------------------------------------|----------------------------------------------------------------------------------|------------------------|
| 1 Calcular Presupuesto                                  |                                                                       | 2 Capturar Datos                                                                                   | 3 Formato de pago                                                                |                        |
| Seleccionar opción                                      |                                                                       |                                                                                                    |                                                                                  |                        |
| Tipo de persona<br>Información personal                 | FISICA                                                                | رDesea facturar este pago?                                                                         | ( NO                                                                             |                        |
| * No se permite el uso de comillas ni apóstro<br>Nombre | fes Apellide                                                          | o paterno                                                                                          | Apellido materno                                                                 |                        |
| NOMBRE                                                  | APELI                                                                 | LIDO PATERNO                                                                                       | APELLIDO MATERNO                                                                 |                        |
| Descripción del pago                                    |                                                                       |                                                                                                    |                                                                                  |                        |
| HASTA 300 CARACTERES                                    |                                                                       | 80000                                                                                              |                                                                                  | Confirmar →            |
| egistra tu nombre c<br>s espacios que corr              | ompleto, así como tus ape<br>esponda                                  | llidos en                                                                                          | Después de requisitar<br>correctamente, dar clic<br>en "Confirmar"               |                        |
|                                                         | En descripción<br>caso: Ficha de<br>(Licenciatura<br>Ingeniería en Ag | del pago, menciona el con<br>examen de selección para l<br>en Informática, Licenciatu<br>gronomía) | cepto del mismo, en este<br>a carrera que corresponda<br>ira en Administración e |                        |

|                                                              |                                                                                                    | BUSCAR CONCEPTO Iniciar Sesión -                                                   |
|--------------------------------------------------------------|----------------------------------------------------------------------------------------------------|------------------------------------------------------------------------------------|
|                                                              |                                                                                                    | # DERECHOS / SERVICIOS EDUCATIVOS / SISTEMA DE UNIVERSIDADES ESTATALES DE OAXACA / |
| 1 Calcular Presupuesto                                       | Confirmación SiOX ×                                                                                                    | 3 Formato de pago                                                                  |
| Seleccionar opción                                           |                                                                                                    |                                                                                    |
| Tipo de persona FISICA Información personal                  | Revisa tus datos antes de generar tu formato de pago, una mala selección del concepto podría causar un<br>atraso en tu trámite |                                                                                    |
| * No se permite el uso de comillas ni apóstrofes<br>Nombre   | <ul> <li>Mis Datos están correctos</li> <li>Verificar mi Información</li> </ul>                                                | Apellido materno                                                                   |
|                                                              |                                                                                                    |                                                                                    |
| Descripción del pago                                         |                                                                                                    |                                                                                    |
| PAGO DE FICHA DE EXAMEN DE SELECCIÓN-LICENCIATURA EN ADMINIS | STRACIÓN                                                                                                    |                                                                                    |
| ← Atrás                                                      |                                                                                                    | Confirmar →                                                                        |
|                                                              |                                                                                                    |                                                                                    |

# Selecciona "Mis datos están correctos", en caso de estar seguro de que lo están

# DERECHOS / SERVICIOS EDUCATIVOS / SISTEMA DE UNIVERSIDADES ESTATALES DE OAXACA /

| Calcular Presupuesto                                               | 2 Capturar Datos                                                                                                    | 3 Formato de pago                                                                                                    |
|--------------------------------------------------------------------|----------------------------------------------------------------------------------------------------|----------------------------------------------------------------------------------------------------|
| Contribuyente:                                                     |                                                                                                    |                                                                                                    |
| Folio:                                                             | 32101130781                                                                                                    |                                                                                                    |
| Línea de Captura:                                                  | 3210113078130685224                                                                                                    |                                                                                                    |
| Vigencia Línea de Captura:                                         | 31/03/2021                                                                                                    |                                                                                                    |
|                                                                    |                                                                                                    | \$ 393.00                                                                                                    |
| 📑 Pago con SPEI 🛛 🗟 Pagar en Línea 🧃                               | Descargar Formato de Pago                                                                                                    |                                                                                                    |
| Tarjetas aceptadas para pago en línea.                             | 1                                                                                                    |                                                                                                    |
| PEI pago en ventanilla, lo podrás realizar en cualquiera de las su | rcursales de las siguientes instituciones bancarías o comercios.                                                                                                    |                                                                                                    |
| Banco Azteca BANORTE                                               | Creando Oportunidades<br>Creando Oportunidades<br>Creando Oportunidades | Image: Servicion Servicion       Modulos de Servicion       Image: Servicion       Image: Servicion         Iman: Servicion       Image: Servicion       Image: Servicion       Image: Servicion       Image: Servicion         Iman: Servicion       Image: Servicion       Image: Servicion       Image: Servicion       Image: Servicion         Iman: Servicion       Image: Servicion       Image: Servicion       Image: Servicion       Image: Servicion         Image: Servicion       Image: Servicion       Image: Servicion       Image: Servicion       Image: Servicion         Image: Servicion       Image: Servicion       Image: Servicion       Image: Servicion       Image: Servicion         Image: Servicion       Image: Servicion       Image: Servicion       Image: Servicion       Image: Servicion         Image: Servicion       Image: Servicion       Image: Servicion       Image: Servicion       Image: Servicion         Image: Servicion       Image: Servicion       Image: Servicion       Image: Servicion       Image: Servicion         Image: Servicion       Image: Servicion       Image: Servicion       Image: Servicion       Image: Servicion         Image: Servicion       Image: Servicion       Image: Servicion       Image: Servicion       Image: Servicion         Image: Servicion       Image: Servicion       Ima |
| ←Atrás                                                             | Selecciona "Desc<br>pago en cualquier<br>imagen                                                                                                    | cargar Formato de Pago", para realizar tu<br>ra de las instituciones que se muestran en la                                                                                                    |
|                                                                    |                                                                                                    |                                                                                                    |

| -                                       |                                                                |                 | GEO-                        | 621201-KIA              | FPD                        |
|-----------------------------------------|----------------------------------------------------------------|-----------------|-----------------------------|-------------------------|----------------------------|
| UaX                                     |                                                                |                 | Carretera Oaxaca-I          | stmp Km. 11.5 SN 7      | Folio: 32101130781         |
| CREAR + CONSTR                          | UIR +CRECER tomes tonte                                        |                 | Talixtac de Cabrera,        | Oaxaca C.P. 68270       |                            |
|                                         | Form                                                           | ato de P        | ann                         |                         |                            |
|                                         |                                                                |                 | ugu                         |                         |                            |
|                                         | SERVIC                                                         | CIOS EDUC       | ATIVOS                      | VACA                    |                            |
| SH                                      | Nombre o razón social:                                         | NUADESE         | STATALES DE UN              | UACA                    |                            |
| MONTANA DE HACENDA                      | R.F.C.:                                                        |                 | 3                           |                         |                            |
| V DAVENO PUBLICE<br>EXERCITAN DI HUREDA | Domicilio:                                                     |                 |                             |                         |                            |
| STATES.                                 |                                                                |                 |                             |                         |                            |
| ACTIVATION OF A DESCRIPTION             | Detaile: PAGO DE FICHA DE EXAMEN D                             | ALL COUNT       | CICENCIA TORA EN ADA        | INISTRACIÓN, CURPO      | el autino.                 |
| DE OMINICA                              |                                                                |                 |                             |                         |                            |
| 1990                                    | Fecha de emisión: 22/03/2021 12:07                             |                 |                             |                         |                            |
| 1000                                    |                                                                | **              |                             |                         |                            |
| CLAVE                                   | CONCEPT                                                        | 10              |                             | CANTEA                  | DIMPORTE                   |
| 31000000                                | PENA PARA EL EXAMEN DE SELECCIÓN. LICENCIA/TURA ESICIL         | LARIDADA NOVA   | UNIVERSITIAL                |                         | 1 391.00                   |
| 15744400                                | MPUESTO PARA EL DESIARROLLO SOCIAL                             |                 |                             |                         | 1 42.00                    |
| Total a pagar                           |                                                                |                 |                             |                         | \$                         |
|                                         |                                                                |                 |                             |                         |                            |
|                                         |                                                                |                 |                             |                         |                            |
|                                         |                                                                |                 |                             |                         |                            |
|                                         |                                                                |                 |                             |                         |                            |
|                                         |                                                                |                 |                             |                         |                            |
|                                         |                                                                |                 |                             |                         |                            |
|                                         |                                                                |                 |                             |                         |                            |
|                                         |                                                                |                 |                             |                         |                            |
|                                         |                                                                |                 |                             |                         |                            |
|                                         |                                                                |                 |                             |                         |                            |
|                                         |                                                                |                 |                             |                         |                            |
|                                         |                                                                |                 |                             |                         |                            |
|                                         |                                                                |                 |                             |                         |                            |
|                                         |                                                                |                 |                             |                         |                            |
|                                         |                                                                |                 |                             |                         |                            |
|                                         |                                                                |                 |                             |                         |                            |
| CITRANAMEX                              | PA. 12813 COB CAXACA IMP ESTAT   HERC                          | ۳) ( Th         | ensferencia electrunica     | (via SPEI): Podrá pag   | ar desde cualquier banca   |
| CHEDRAUL                                | Banarte 003600. Camissión \$8.00                               |                 | electro                     | nica a los siguientes b | uncos:                     |
| BANCO AZTECA                            | 01158. Comisión \$12:00                                        | BANG            | Clabe                       | Cancepta de j           | pago Referencia nomerica   |
| MODATELAS                               | 01158 Comatin 212.00                                           |                 | BANCOMER CONTRACTOR         | 10101100 101010000      | NUMBER OF CONTRACTOR       |
| MODULOS                                 | De Servicios Digitales                                         |                 |                             |                         |                            |
| ELECTRA                                 |                                                                |                 |                             |                         |                            |
| BRVA BANCOMER                           |                                                                |                 |                             |                         |                            |
| TELECOMM                                | HillC- 4047                                                    |                 |                             |                         |                            |
| SCOTIABANK                              |                                                                |                 |                             |                         |                            |
| SANTANDER                               | 1002                                                           |                 |                             |                         | J                          |
|                                         |                                                                | $\equiv \geq$   |                             |                         |                            |
|                                         | LINEA DE CAPTURA : 3210113078130685224                         | 11              | Este comprobante se e       | opide en términos del   | artículo 44 del Código     |
|                                         | IMPORTE A PAGAR :\$ 393.00                                     | - 11            | Fiscal                      | para el Estado de Oa    | IXBCB.                     |
| 23.45                                   | VIGENTE HASTA : 31/03/2021                                     |                 |                             |                         |                            |
| 029                                     |                                                                |                 |                             |                         |                            |
|                                         |                                                                | - 11            | Sallo y firma da lasa       | enlidades autorizada    | a por la Sacrataria        |
|                                         |                                                                |                 | Send y mina de las          |                         |                            |
| "Los dato                               | s personales que constan en este documento sectin protegidos y | tratados en tim | tinos de la Ley de Protecci | ión de Datos Personales | del Estado de Ossaca"      |
|                                         | Descarga tu CFDI en http:                                      | ://siox.finanz  | asoaxaca.gob.mx/pa          | gos                     |                            |
| Eviter la corre                         | unción está en tus manes. Denuncial 💦 🐧                        |                 |                             | oueias contralacia      | Constars only my           |
| Contain in Conti                        |                                                                | 01 800 HO       |                             | queptitentitiente       | Concernance and the second |

Al descargar el formato de pago te aparecerá un archivo en PDF, el cual deberás imprimir para realizar el pago en cualquier sucursal de las instituciones que se muestran en dicho formato

Nota: Recuerda que para el trámite de ficha, además de este formato de pago, debes adjuntar el ticket que te proporcione la institución en la que realizaste el pago

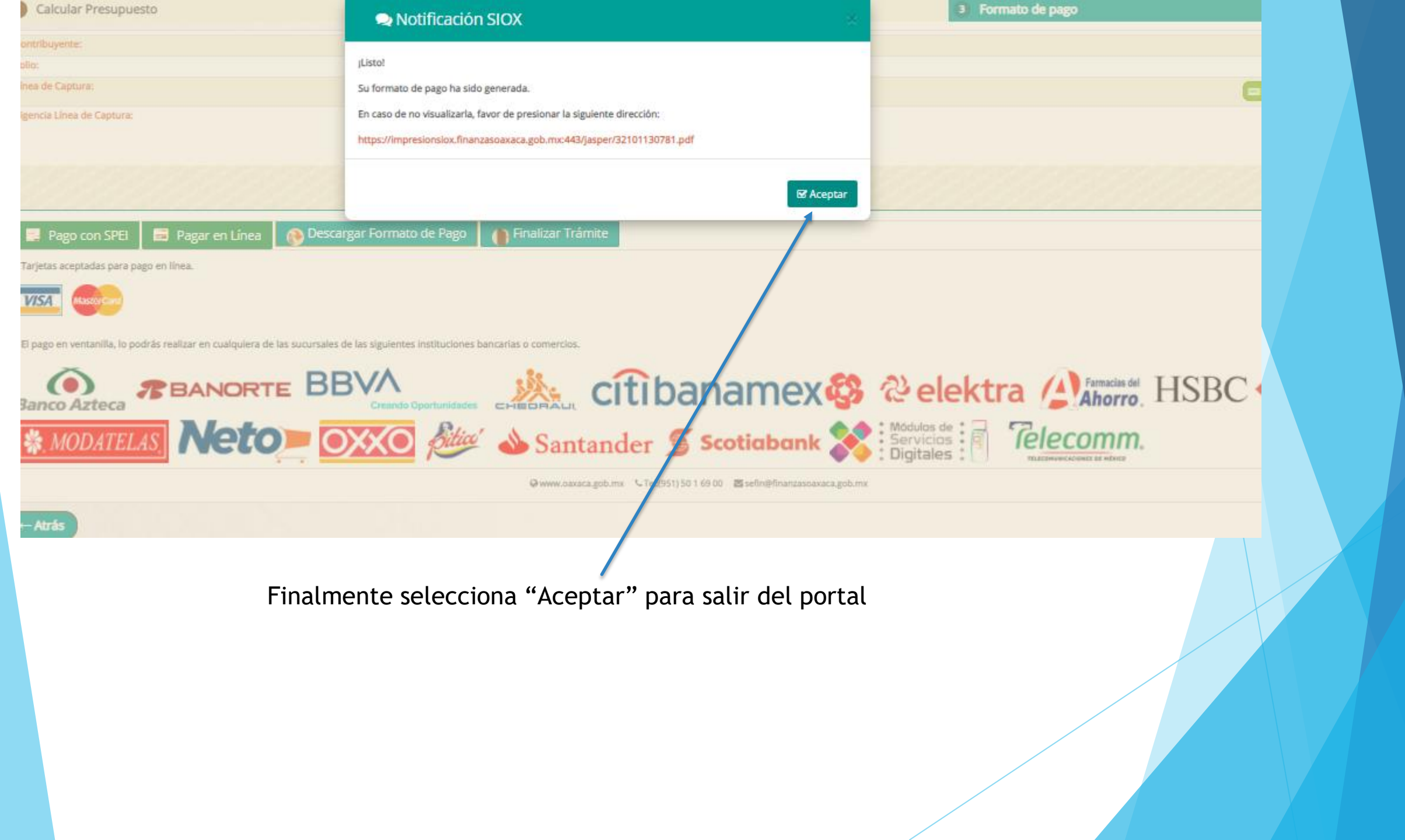

# DERECHOS / SERVICIOS EDUCATIVOS / SISTEMA DE UNIVERSIDADES ESTATALES DE OAXACA /

| 1 Calcular Presupuesto                                            | AVISO                                                                                                    | Source State State St |
|-------------------------------------------------------------------|----------------------------------------------------------------------------------------------------|----------------------------------------------------------------------------------------------------|
| Contribuyente:                                                    |                                                                                                    |                                                                                                    |
| Folio:                                                            | El pago en línea genera una comisión bancaria mas IVA                                                                            |                                                                                                    |
| Línea de Captura:                                                 |                                                                                                    |                                                                                                    |
| Vigencia Línea de Captura:                                        | Cancelar Contin                                                                                                    |                                                                                                    |
|                                                                   |                                                                                                    | \$ 393.00                                                                                                    |
| 📑 Pago con SPEl 📑 Pagar en Línea 👔                                | Descargar Formato de Pago                                                                                                    |                                                                                                    |
| Tarjetas aceptadas para pago en línea.                            |                                                                                                    |                                                                                                    |
| VISA Massorcard                                                   |                                                                                                    |                                                                                                    |
|                                                                   |                                                                                                    |                                                                                                    |
| El pago en ventanilla, lo podrás realizar en cualquiera de las su | cursales de las siguientes instituciones bancarias o comercios.                                                                  |                                                                                                    |
|                                                                   |                                                                                                    | 🚱 🗞 elektra 🖉 Farmacias del HSBC 🖎                                                                                                    |
| MODATELAS. Neto                                                   | 🛛 🧿 🎾 🧆 Syntander 🖉 Scotiabank                                                                                                   | Módulos de Servicios Digitales III International de Model                                                                                                    |
|                                                                   | a www.oaxaca.gob.mx 🔍 Teb(951) 50 1 69 00 🛛 🕿 sefin@finanzasoaxa                                                                 | aca.gob.mx                                                                                                    |
| Si optast<br>el siguio<br>continua<br>Aviso                       | e por realizar el <b>pago en línea</b> aparecerá<br>ente mensaje, y deberás seleccionar<br>r, en caso de estar de acuerdo con el |                                                                                                    |

22/03/2021 12:22:36 PM

|                                                                              | DATOS PRINCIPALES PORTAI                                             | L DE PAGOS                                             |                      |                               |
|------------------------------------------------------------------------------|----------------------------------------------------------------------|--------------------------------------------------------|----------------------|-------------------------------|
| Folio<br>Referencia                                                          |                                                                      | 0321011307813068<br>32101130781                        | 5224                 |                               |
| Concepto del pago<br>Importe a pagar                                         |                                                                      | CONTRIBUCIONES                                         | SESTATAL<br>393.00   | LES<br>MXN                    |
|                                                                              | FAVOR DE COMPLETA                                                    | R LA INFORMACIÓN                                       |                      |                               |
|                                                                              | * Correo electrónico personal:<br>* Número de teléfono a 10 dígitos: |                                                        |                      |                               |
| <ul> <li>Su comprobante de pago será</li> <li>Campos Obligatorios</li> </ul> | a enviado a esta dirección de correo                                 |                                                        |                      |                               |
|                                                                              | Regresar<br>Aviso de Pr<br>Recuerde habilitar las ventanas emerge    | Continuar<br>rivacidad<br>ntes para www.adquiramexico. | xm.mx                |                               |
|                                                                              |                                                                      |                                                        | $\setminus$          |                               |
|                                                                              |                                                                      | Una ve<br>selecc                                       | z requis<br>ionar co | sitados los campos<br>ntinuar |

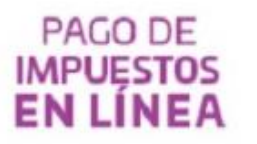

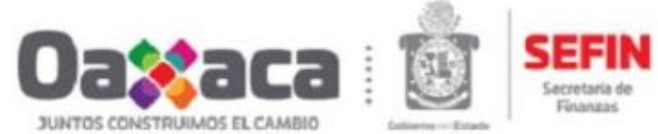

Finanzas

#### Gobierno de Oaxaca:

22/03/2021 1:09:58 PM

| DATOS                               | PRINCIPALES PORTAL DE PAGOS               |           |  |
|-------------------------------------|-------------------------------------------|-----------|--|
| olio<br>Referencia                  | 03210113078<br>32101130781                | 130685224 |  |
| concepto del pago<br>mporte a pagar | CONTRIBUCIONES ESTATALES<br>\$ 393.00 MXN |           |  |
|                                     | SELECCIONE UN MEDIO DE PAGO               |           |  |
| Visa/Mastercard                     | Cheque En Línea                           |           |  |
|                                     |                                           |           |  |
| Selecciona                          | I<br>ar el medio de pago                  |           |  |

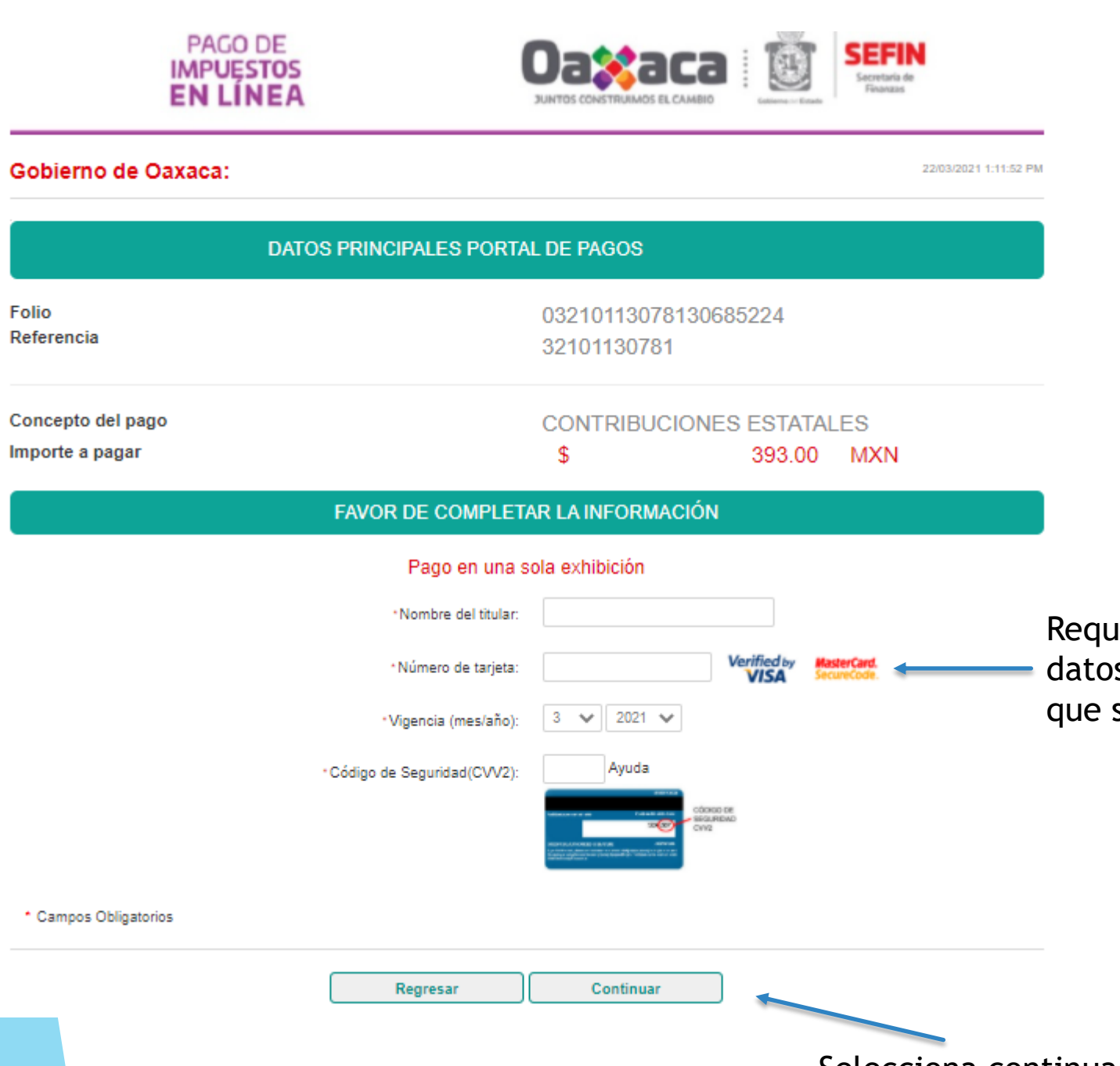

Requisita la información con los datos de la tarjeta bancaria con la que se realizará el pago

Selecciona continuar para finalizar